# Schritt für Schritt: eine Klasse definieren

Folgende Schritte sind für die Definition einer Klasse zu erledigen:

- 1. Ein Objekt bzw. eine Klasse von Objekten in den Daten identifizieren.
- 2. Die Klasse gemäß den 3 Buchstaben der Taxonomie des Simplex Modells spezifizieren.
- 3. Standardfelder der Klasse in den Daten identifizieren bzw. festlegen.
- 4. Die Klasse sowie ihre einzelnen Standardattribute (innerhalb der Definition) möglichst genau beschreiben.

Diese Schritte werden im Folgenden anhand des Beispiels durchgegangen.

#### Start

Ausgangspunkt ist die Liste aller Klassen in einer Quelle. Diese ist <u>in der im vorhergegangenen Tutorial</u> neu definierten Quelle noch leer.

| ▼          | <pre>&lt; zurück Quellen &gt; BKG und Basisdaten (Klassen)</pre> | 1          | Bearbeiten | 🔟 Löschen           |
|------------|------------------------------------------------------------------|------------|------------|---------------------|
|            | RKG und Basisdaten                                               |            | 25.1       | 1 2022 42 44        |
| <u>_</u>   |                                                                  |            | 26. J      | uli 2023 13:44      |
| 000        | verschiedenen anderen Quellen)                                   |            | (ID: 1     | 0 TYP: Source       |
| <u>6</u> 3 |                                                                  |            |            |                     |
| ~~         | E Daten 🗞 Klassen 🖉 Links                                        |            |            |                     |
|            | + Neue Klasse erstellen                                          | Sortierung | ID         | <b>↓</b> ↓ <b>F</b> |
|            | Es existieren noch keine Klassen.                                |            |            |                     |
|            |                                                                  |            |            |                     |

Von dort wird über "Neue Klasse erstellen" folgendes Formular zur Definition einer neuen Klasse erreicht:

Abbrechen Speichern

Neue Klasse mit diesen Details erstellen

| Klassendetails   | Standardfelder |             |         |    |
|------------------|----------------|-------------|---------|----|
|                  |                |             |         |    |
| Quelle           |                |             |         |    |
| 10 BKG und Basi  | sdaten         |             |         | \$ |
| Klassen ID       |                | Zieltabelle | Тур     |    |
| Auto: nächste ID | wählen 🗘       | Auto: bksc  | Tabelle | ÷  |
| Name             |                |             |         |    |
| Beschreibung     |                |             |         |    |
| Kommentar        |                |             |         |    |
|                  |                |             |         |    |
|                  |                |             |         |    |

Zur Verfügung stehen uns die importierten Quelltabellen, die in einem eigenen Artikel beschrieben sind.

#### 1. Klassen/Objekte identifizieren

Im <u>Artikel zu Objekten und Klassen in Simplex4Data</u> wird beschrieben, was - im Sinne des Simplex - ein Objekt ist.

Im Beispieldatensatz 1 (Destatis) können wir mehrere Arten von Objekten erkennen:

**Gemeinden**, die unterste Verwaltungsebene, zu der im Datensatz die meisten Informationen vorliegen (z.B. Averlak).

Landkreise (im Weiteren schlicht Kreise), die nächsthöhere Verwaltungsebene (z.B. Burg-St. Michaelisdonn).

Diese Objekte sind in den Daten relativ leicht zu erkennen. Außerdem sind sie Teil der Verwaltung der Bundesrepublik und durch Gesetze, Vorschriften etc. fest definiert.

Wir entschließen uns an dieser Stelle, für beide je eine eigene Klasse zu definieren.

Entscheidend ist, dass es einen eindeutigen Objektschlüssel für jedes einzelne Objekt geben muss (für das Standardfeld "**ndx**", s.u.). Dieser Objektschlüssel kann bereits fertig in den Rohdaten vorliegen oder erst durch uns aus den Rohdaten gebildet werden. Entscheidend ist, dass wir uns darauf verlassen können, dass ein bestimmter Wert immer ein bestimmtes Objekt kennzeichnet.

Im vorliegenden Fall ist in den Rohdaten bereits ein eindeutiger Schlüssel enthalten: Der AGS. Er kann sowohl für Gemeinden (12 Stellen) als auch für Landkreise (9 Stellen) genutzt werden.

Der Beispieldatensatz 2 (BKG) enthält, da er aus einem indizierten Shapefile stammt, auch eine

sogenannte ShapeId, die ebenfalls eindeutig ist. Sie ist einfach ein fortlaufender Index. Dieser ist allerdings nicht mit anderen Datenquellen kompatibel: erhalten wir eine aktualisierte Datenlieferung nach einer Gemeindereform, können wir uns nicht darauf verlassen, dass diese ShapeId immer noch dieselben Landkreise bezeichnet. Dagegen können wir uns beim AGS auf diese Eindeutigkeit verlassen.

### 2. Die Klasse gemäß der Taxonomie des Simplex Modells spezifizieren

Die Taxonomie des Simplex-Modells bietet die Möglichkeit, den fachlichen Hintergrund der Daten anzugeben. Die Spezifikation hat keinerlei technischen Konsequenzen. Es geht hier um eine menschenlesbare grobe Einteilung, in welche "Schublade" die Daten gehören, um leichter mit großen Datenmengen hantieren zu können.

Die Typologie ist im Kapitel zum Datenmodell erläutert und abgebildet.

Kreise und Gemeinden sind in dieser Typologie identisch anzuordnen: Beide sind Betrachtungsobjekte, womit "B" als erster Buchstabe feststeht.

Für den zweiten Buchstaben stellen wir fest: beide sind administrative Einheiten, womit "S" als zweiter Buchstabe feststeht.

Eine weitere Differenzierung mittels des dritten Buchstaben ersparen wir uns.

Wir können nun eintragen: "bs"

### 3. Standardfelder identifizieren und festlegen

Nachdem wir die Klasse selbst beschrieben haben, wechseln wir den Reiter und beschreiben die Felder der Klasse.

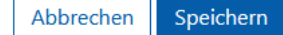

Neue Klasse mit diesen Details erstellen

| Klassendetalls |
|----------------|
|----------------|

Standardfelder

|     | nam                        | typ                 | dsc                      | cmt                    |
|-----|----------------------------|---------------------|--------------------------|------------------------|
| ndx | interner Schlüssel         | C255                | verweist auf die interne | Alle Metaklassen werde |
| key | Objektname                 | C255                | Name der Tabelle/View    |                        |
| typ | [table, view, materializec | C255                | Eintrag eines Schlüsselw |                        |
| nam | Objektbezeichnung          | C255                | Langtext zur Tabelle/Vie |                        |
| dsc | ergänzende Beschreibur     | C255                |                          |                        |
| cmt | Bemerkungen zum Obje       | S                   |                          |                        |
| beg | Beginn der Existenz der    | DD.MM.YYYY HH:MI:SS |                          |                        |
| fin | Ende der Existenz der Ta   | DD.MM.YYYY HH:MI:SS |                          |                        |

Die Standardfelder werden im Artikel zu Objekten und Klassen in Simplex4Data erläutert. Um geeignete Kandidaten zu finden, betrachten wir die Felder beider Beispieldatensätze (Destatis und BKG). Angewendet auf das Beispiel der Gemeinde ergibt sich folgende Definition der Felder:

|             | Wert der<br>Quellstrukturen | Kommentar/Begründung                                           |
|-------------|-----------------------------|----------------------------------------------------------------|
| n<br>d<br>x | ARS                         | Der allgemeine Regionalschlüssel ist eindeutig pro<br>Gemeinde |
| n<br>a      | Name der<br>Gemeinde        |                                                                |
|             |                             |                                                                |

|             | Wert der<br>Quellstrukturen                      | Kommentar/Begründung                                                                                                    |
|-------------|--------------------------------------------------|----------------------------------------------------------------------------------------------------|
| d<br>s<br>c | Eine zusätzliche<br>Eigenschaft der<br>Gemeinde. | Hier ähnlich wie das Feld "typ" verwendet.                                                                                                    |
| c           | Vollständiger<br>Name der<br>Gemeinde.           | Hier werden verschiedene beschreibende Spalten der<br>Quelltabelle zusammenaddiert.                                                                                                    |
| k<br>e<br>y | AGS                                              | Der allgemeine Gemeindeschlüssel ist zwar auch<br>eindeutig pro Gemeinde, wird jedoch seltener verwendet<br>und ist veraltet. Deswegen ist er für eine möglichst breite<br>Wiedererkennbarkeit einer Gemeinde weniger geeignet<br>als der ARS. Alternativ wäre auch der ebenfalls<br>vorliegende europäische Statistikschlüssel "nuts" eine<br>passende Wahl gewesen. |
| t<br>y<br>p | Bezeichnung der<br>Gemeinde                      | Die Quellstrukturen geben eine kurze Liste an möglichen<br>"Bezeichnungen" für Gemeinden an, die eine<br>Differenzierung erlauben.                                                                                                    |
| b<br>e<br>g | Start der<br>Lebenszeit der<br>Gemeinde          | Diese Lebenszeit bezieht sich auf Datenhaltung des BKG.<br>Das wird deutlich, wenn man die Werte für Frankfurt am<br>Main und Frankfurt an der Oder vergleicht.                                                                                                    |
| fi<br>n     | leer                                             | Die Quellstrukturen enthalten keinen passenden Wert.                                                                                                    |

Zu beachten ist: Diese Definitionen sind noch keine Übertragung der Daten. Die erstellte Klasse ist leer. Um sie zu füllen, müssen eine oder mehrere <u>Konvertierungen</u> angelegt werden.

4. Die Klasse sowie ihre Standardattribute möglichst genau beschreiben

Die in den bisherigen Schritten geleistete Arbeit, die getroffenen Entscheidungen und Abwägungen, sowie das Wissen um die Daten sollte möglichst gut dokumentiert werden, indem die Formulare für die Klasse sowie ihre Standardfelder gefüllt werden.

Die in Schritt 1 und 2 gewonnen Erkenntnisse werden in das erste Interface eingegeben:

| Neue Klasse mit | t diesen D | etails erstellen |
|-----------------|------------|------------------|
|-----------------|------------|------------------|

| luelle                             |                                  |                                         |                 |
|------------------------------------|----------------------------------|-----------------------------------------|-----------------|
| 10 BKG und Basisdaten              |                                  |                                         | \$              |
| Klassen ID                         | Zieltabelle                      | Тур                                     |                 |
| Auto: nächste ID wählen            | bs                               | Tabelle                                 | \$              |
| Name<br>Gemeinde                   |                                  |                                         |                 |
| Beschreibung                       |                                  |                                         |                 |
| unterste amtliche Verwaltungsei    | heit                             |                                         |                 |
| Kommentar                          |                                  |                                         |                 |
| reisen och örige und kreisfreis Ca | maindan Es gibt Ebanan unter dar | Compindon, die ober keine administrativ | a Pollo spielon |

Die Definitionen der Standardfelder werden im Reiter zu den Standardfeldern eingetragen. Dabei werden möglichst alle recherchierten bzw. verfügbaren Informationen mit angegeben, um sie zu speichern. Das beliebig große Feld "cmt" ist besonders geeignet, um dort z.B. Links auf Dokumentationen aufzunehmen, oder auch ganze Textabschnitte aus Dokumentationen abzuspeichern.

Standardfelder

Neue Klasse mit diesen Details erstellen

Klassendetails

|     | nam                      | typ                 | dsc                       | cmt                      |
|-----|--------------------------|---------------------|---------------------------|--------------------------|
| ıdx | ARS                      | C255                | 12-stelliger Schlüssel zu | Amtlicher Regionalschlü  |
| œy  | AGS                      | C255                | 8-stelliger Schlüssel zu  | iner Gemeindeschlüssel   |
| typ | Gemeindetyp              | C255                | Typ der Gemeinde          | "bez" attribut aus BKG D |
| nam | Name                     | C255                | Amtlicher Name der Gei    |                          |
| dsc | Bemerkung                | C255                | Die Bemerkung stellt eir  | Referenz: https://sg.geo |
| mt  | Vollständiger Name der   | S                   | Aus meheren Spalten zu    |                          |
| beg | WSK                      | DD.MM.YYYY HH:MI:SS | relevante Datum für die   |                          |
| in  | Ende der Existenz der Ta | DD.MM.YYYY HH:MI:SS |                           |                          |

Nach Abschluss dieser Definition wird mit "Speichern" die Definition gespeichert. Damit ist diese Klasse nun erzeugt und liegt im Simplex4Data bereit!

#### Ergebnis

Nachdem einige weitere Klassen definiert wurden, sieht die Übersicht aller Klassen der Quelle nun folgendermaßen aus. Zu sehen sind für jede Klasse die Einträge zu ihrem Namen und ihre Beschreibung.

| <b>V</b> | < zurück<br>Quellen > Basisdaten (K                           | (lassen)                                                                                |                                                                                                    | 1             | Bearbeiten 🛛 🛍     | Löschen                   |
|----------|---------------------------------------------------------------|-----------------------------------------------------------------------------------------|----------------------------------------------------------------------------------------------------|---------------|--------------------|---------------------------|
| €)<br>\$ | Basisdater<br>Bundesweite Basisdaten<br>Aus Destatis und BKG  | n<br>eren etinke                                                                        |                                                                                                    |               | 27. April<br>ID:9  | 2023 13:40<br>TYP: Source |
|          | + Neue Klasse erstelle                                        | en                                                                                      |                                                                                                    | Sortierung    | ID                 | \$ ↓₹                     |
|          | Gemeinde<br>unterste amtl                                     | liche Verwaltungseinh                                                                   | neit                                                                                                    |               | ID: 100 TYP: table | e >                       |
|          | S Kreis amtliche Verv                                         | valtungseinheit                                                                         |                                                                                                    |               | ID: 101 TYP: table | e >                       |
|          | Samueland Bundesland amtliche Verv                            | <b>d</b><br>valtungseinheit, einer                                                      | der teilsouveränen Gliedstaaten von Deut                                                                             | tschland      | ID: 102 TYP: table | e >                       |
|          | Gemeinder<br>amtliche Verw<br>Rahmen kom                      | <b>verband</b><br>waltungseinheit, Zusai<br>imunaler Selbstverwal                       | mmenschluss von Gemeinden mit dem Zw<br>Itung öffentliche Aufgaben wahrzunehmer                                      | veck, im<br>n | ID: 103 TYP: table | e >                       |
|          | Regierungs<br>In vier Bunder<br>Landesmittelt<br>Existenz und | <b>sbezirk</b><br>sländern Deutschland<br>behörde, in der resso<br>Rolle von Regierungs | ds ist es der Bezirk einer allgemeinen<br>rtverschiedene Aufgaben gebündelt werde<br>bezirk hängt von Bundesland ab. | en. Die       | ID: 104 TYP: tabl  | • >                       |

Die angelegte Klassendefinition kann betrachtet und geändert werden. Dazu wird die Klasse in der Liste angeklickt, und in der Detailansicht auf den Button "Bearbeiten" geklickt:

| ▼        | < zurück<br>Quellen > BKG u   | nd Basisdaten (Klassen) 义 G                                           | { } Betracht<br>iemeinde (Attribute)           | en 💉 Bearbeiten | <u> </u> Löschen | × Objekte lösch      | ien 🔻    |
|----------|-------------------------------|-----------------------------------------------------------------------|------------------------------------------------|-----------------|------------------|----------------------|----------|
|          |                               | meinde                                                                |                                                |                 |                  |                      |          |
| <u> </u> |                               | meniue                                                                |                                                |                 |                  | 31. Juli 202         | 23 13:32 |
| óóó      | unterst                       | e amtliche Verwaltungseinhe                                           | it                                             | ID:             | 100 TYP: table   | SCHLÜSSEL: bs_000000 | 1000100  |
| ŝ        | Es gibt<br>Ebenen<br>Rolle sp | kreisangehörige und kreisfre<br>unter der Gemeinden, die a<br>vielen. | eie Gemeinden. Es gil<br>ber keine administrat | ot<br>tive      |                  |                      |          |
|          |                               |                                                                       |                                                |                 |                  |                      |          |
|          | S Attribute                   | symp x Konvertierungen                                                | @ Links                                        |                 |                  |                      |          |
|          | + Neues Attrib                | out erstellen                                                         |                                                |                 | Sortierung       | ID 🗧                 | ; ↓₹     |
|          | Es existieren nocl            | h keine Attribute.                                                    |                                                |                 |                  |                      |          |

Das Formular zeigt die in den Definitionsschritten eingetragenen Werte sowie einige automatisch generierten Einträge.

| <b>(lasse 100</b><br>assendetails aktual | in Quelle 1             | 0 bearbeiten                             | Abbrechen Speicherr                        |
|------------------------------------------|-------------------------|------------------------------------------|--------------------------------------------|
| Klassendetails                           | Standardfelder          |                                          |                                            |
| Quelle                                   |                         |                                          |                                            |
| 10 BKG und Basi                          | sdaten                  |                                          | \$                                         |
| Klassen ID                               |                         | Zieltabelle                              | Тур                                        |
| 100                                      | \$                      | bs_0000001000100                         | Tabelle 🔶                                  |
| Name                                     |                         |                                          |                                            |
| Gemeinde                                 |                         |                                          |                                            |
| Beschreibung                             |                         |                                          |                                            |
| unterste amtliche                        | Verwaltungseinheit      |                                          |                                            |
| Kommentar                                |                         |                                          |                                            |
| Es gibt kreisangel                       | hörige und kreisfreie G | iemeinden. Es gibt Ebenen unter der Geme | inden, die aber keine administrative Rolle |

Die Definition kann jederzeit angepasst werden, wenn sich z.B. während einer Konversion herausstellt, dass Standardfelder doch anders befüllt werden, oder zusätzliche Hinweise angebracht sind.

- Tutorial: eine Quelle definieren
- <u>Nach oben</u>
- Tutorial: Sachattribute für Klassen definieren